## 广西高校科研云平台

# 科研工作年度总结填报操作手册

#### 2020.12.10

## 1 概述

科研工作年度总结填报在"广西高校科研管理和服务云平台"(网址: https://keyanyun.myclub2.com,以下简称科研平台)完成。

科研平台推荐使用谷歌、火狐、Safari 或其他有极速模式的 Chrome 内核浏览器访问。

### 2 账号类型

此项填报工作使用到以下用户类型:学校管理员、科研人员。

## 3 学校管理员操作说明

1) 学校管理员负责科研工作年度总结数据填写, 只统计本校 2020 年度成果。

| J (           | <b>`</b> 西 | 高校科研服务平台            | 测试环境 |              |
|---------------|------------|---------------------|------|--------------|
| 亘 功能菜单        |            | 四 科研工作年度总结 / 科研工作統计 |      |              |
| ☆ 首页          |            | 年度 查找               |      |              |
| ◎ 科研人员库(全校)   | ~          | 序号 年份               |      | 操作           |
| ◎ 科研数据库(全校)   | ~          | 1 2021              |      | 演辑           |
| 回 一流学科        | ~          |                     |      | 总记录数 0 < 1 > |
| ◎ 一流学科(弃用)    | ~          |                     |      |              |
| □ 科研工作年度总结    | ^          |                     |      |              |
| 科研工作统计        |            |                     |      |              |
| ▲ 科研工作年度总结(旧) | ~          |                     |      |              |

首次打开此页面,请点击"刷新系统统计值"按钮,可生成"系统统计值",此列显示的数据根据本校科研人员录入的成果自动统计,仅供参考。

| 關新系統統計值 |    | 2021科研工作                            | 统计填写 广西大学 | 首次填写报告请先 | 首次填写报告请先点击"刷新系统统计值" |  |
|---------|----|-------------------------------------|-----------|----------|---------------------|--|
| 凌 提交    | 类别 | 指标项                                 | 旗报值       |          | 系统统计值               |  |
|         |    | 1.1 国家级项目                           | - /   \   | 2        | / - \               |  |
|         |    | 1.1.1 国家自然科学基金项目                    | (项)       | 万元       | -                   |  |
|         |    | 1.1.2 国家社科基金项目                      | (项)       | 万元       | -                   |  |
|         |    | 1.1.3 国家科技计划项目 (包括国家重<br>点研发、重大专项等) | (项)       | 万元       | -                   |  |
|         |    | 1.2 部委项目                            | -         | -        | -                   |  |
|         |    | 1.2.1 部委自然科学类项目                     | (m)       | 万元       | \ - /               |  |
|         |    | 1.2.2 部委社科类项目                       | (项)       | 万元       | $\vee$              |  |

 有数据框的填报值,可直接输入数字。带有"-"的填报值,即科研成果奖、科研平台、 重大科研项目等,将根据本校 2020 年度在系统中的成果数据自动统计,以"系统统计值" 列的数据为准,所以请组织本校有相关成果的科研人员登录个人账号录入成果。

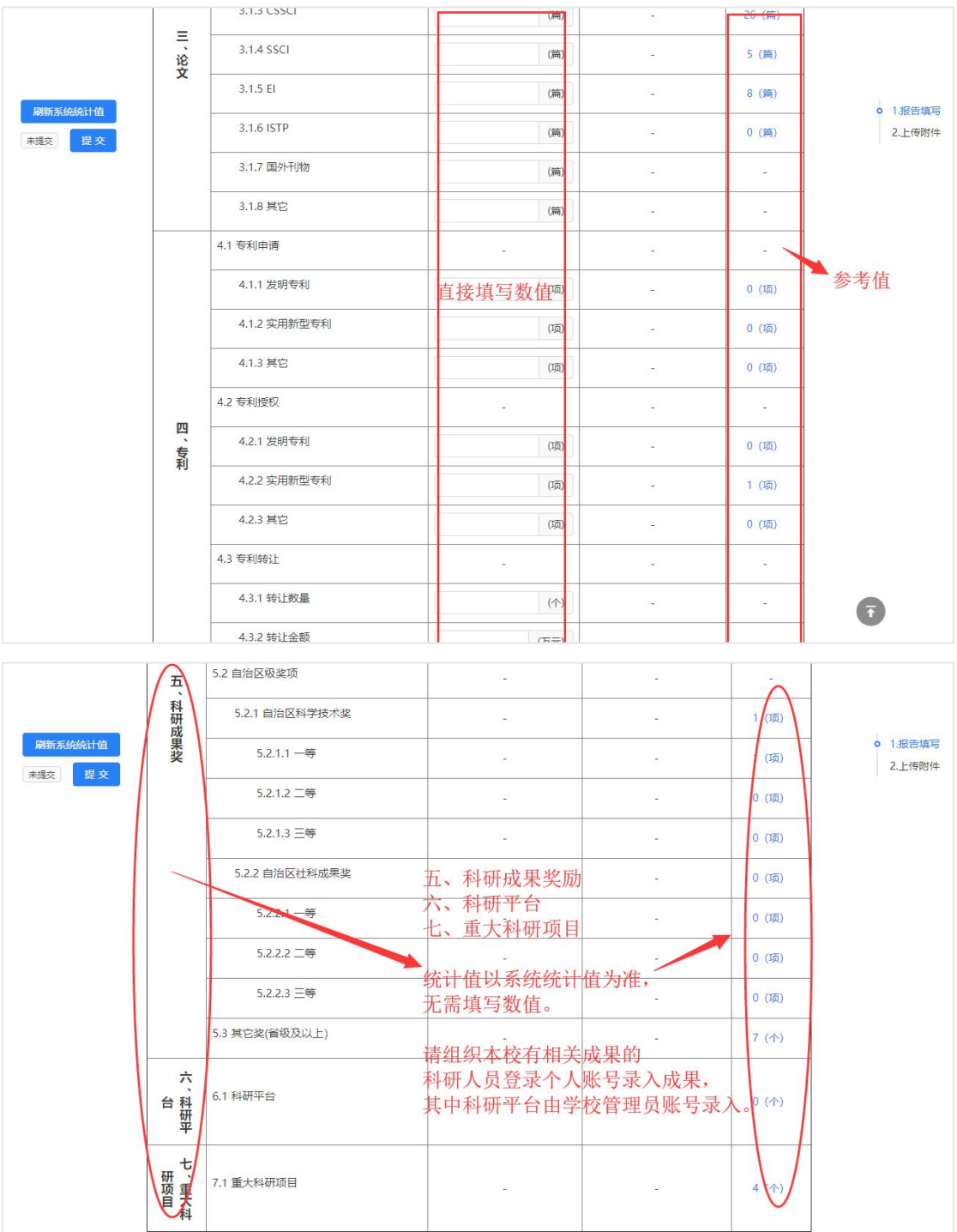

科研人员个人成果可由学校管理员或学院管理员帮助录入,录入人必须选择成果负责人本 人,相当于成果负责人的个人账号录入。 4) 上传报告 word 版本及盖章扫描件 pdf 版本并提交,完成填报。

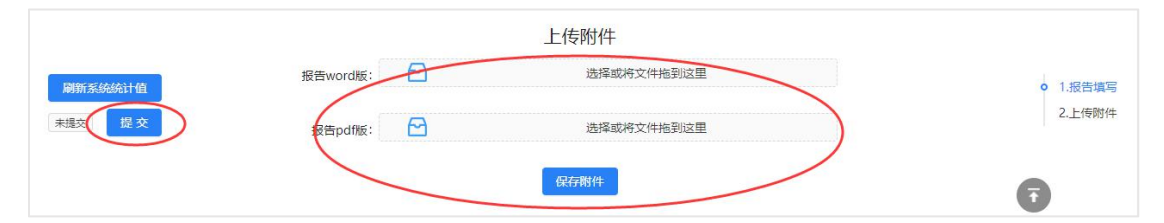

## 4 科研人员操作说明

由于科研工作年度总结的"科研成果奖"和"重大科研项目"成果统计,是系统根据本校科研人员录入的相关成果自动计算的,所以由科研人员登录个人账号录入。

| ● 广西      | 百高校科研服务平台        | 测试环境   |            |         |       |
|-----------|------------------|--------|------------|---------|-------|
| 三 功能菜单    | 一 我的科研库 / 良 纵向项目 | -      | ~          |         |       |
| ☆ 首页      | 项目编号 项目名称        | Q 直线 + | ・増加 认领     |         |       |
| i 我的信息    | 序号 项目名称          | 级别 关型  | 是否本单位主持 成员 | 状态    录 | 入人 操作 |
| 一 我的科研库 ^ |                  |        |            |         |       |
| □ 学术论文    |                  |        |            |         |       |
| 民 纵向项目    |                  |        | 智无数据       |         |       |
| ■ 横向项目    |                  |        |            |         |       |
| ® 专利      |                  |        |            |         |       |
| ⑧ 软件著作权   |                  |        |            |         |       |
| ◎ 科研成果奖励  |                  |        |            |         |       |
| @ 数学成果奖励  |                  |        |            |         |       |
| ↓ 決策咨询报告  |                  |        |            |         |       |
| 🗋 出版刊物    |                  |        |            |         |       |
| ♀ 学科竞赛    |                  |        |            |         |       |
| ◎ 参加会议    |                  |        |            |         |       |
| ◎ 成果转化    |                  |        |            |         |       |

2) 科研人员账号由学校管理员或者学院管理员帮助创建。

## 5 技术支持

广西高校科研管理和服务云由桂林电子科技大学网络传播与网络教育研究所提供技术 支持。

如果遇到某些功能无法使用,请先确定您用的是否为谷歌、火狐、Safari 等现代浏览器, 不支持 IE 等老旧浏览器。

如还解决不了,请联系我们技术支持刘老师 0773-7595081, 18078455545。

系统功能及操作手册都在持续完善更新,如手册有更新请自行在科研平台首页下载。

桂林电子科技大学网络传播与网络教育研究所

2020年12月10日